# InterSim III

## **Temporary Pacemaker Troubleshooting**

Discovering failures and solutions using the interactive heart simulator InterSim III

Version: 2025-06-13

The suggestions were taken from <u>https://litfl.com/temporary-pacemaker-troubleshooting/</u> and from the education team at St Vincent's Hospital in Melbourne Australia.

| Prerequisites                                                              | 3  |
|----------------------------------------------------------------------------|----|
| Preliminary Note                                                           | 3  |
| VVI - Failure to Pace due to Output Failure                                | 4  |
| VVI - Failure to Capture                                                   | 5  |
| DDD - Loss of capture in the atria, but pacing appropriately in ventricles | 7  |
| DDD – Atrial pacing, but inappropriate ventricular capture                 | 8  |
| AAI - Failure to Sense (Atrium)                                            | 9  |
| VVI - Failure to Sense (Ventricle)                                         | 11 |
| DDD – Undersensing in Atrium                                               | 12 |
| DDD – Undersensing in Ventricle                                            | 13 |
| DDD – Undersensing in both Atrium and Ventricle                            | 14 |
| AAI - Oversensing in the Atrial Channel                                    | 15 |
| DDD - Oversensing in the Atrial Channel                                    | 16 |
| DDD - Oversensing in the Ventricular Channel I                             | 17 |
| DDD - Oversensing in the Ventricular Channel II                            | 19 |
| DDD - High Atrial Output with Oversensing in Ventricle (Cross Talk)        | 20 |
| DDD - Pacemaker Mediated Tachycardia I                                     | 22 |
| DDD - Pacemaker Mediated Tachycardia II due to Atrial Oversensing          | 23 |
| DDD – Long AVI interval on settings                                        | 24 |
| DDD – Pacemaker upper rate behavior - Wenckebach block                     | 25 |
| DDD – Pacemaker upper rate behavior – 2 : 1 block                          | 26 |

## Prerequisites

InterSim III Interface version 1.5.8483 or newer InterSim III Touch version 1.5.8483 (package 023) or newer InterSim III Temporary Adapter

Medtronic Temporary Pacemaker 5388 or Osypka Pace 203 H or similar

## Preliminary Note

Starting with release 1.5.8483, there is an "Expanded voltage range for atrial and right ventricular thresholds and amplitudes" checkbox in the settings. You should select this checkbox when working with temporary pacemakers.

- InterSim III Interface: go to File menu, Settings menu item, select the "Expanded voltage range for atrial and right ventricular thresholds and amplitudes" checkbox
- InterSim III Touch: go to File menu, System menu item, select the "Expanded voltage range for atrial and right ventricular thresholds and amplitudes" checkbox

This checkbox was removed again in the release for the first half of 2025. Instead of the checkbox, there is now the "Temporary/External" device type.

- InterSim III Interface: select the "Temporary/External" device type on the home screen.
- InterSim III Touch: select the "Temporary/External" device type on the home screen.

All solutions work with the InterSim standard pulse width of 0.4 ms.

However, the temporary pacemakers deliver wider pulse widths, which leads to a reduction in the required pulse voltage. For example, the 5388 delivers 1 ms pulses in the atrium and 1.5 ms pulses in the ventricle.

If you want to use the pulse width used by the pacemaker in the PM Parameters dialog, you can also reduce the threshold values there (from version 1.6.9294).

## VVI - Failure to Pace due to Output Failure

#### Goal:

To show a broken or dislocated lead

| Pacemaker settings:  |         |
|----------------------|---------|
| Parameter            | Value   |
| Mode                 | VVI     |
| Rate                 | 80 bpm  |
| V-Sense              | 1 mV    |
| All other parameters | default |

#### InterSim settings:

| Parameter                            | Value              | Where to find                   | What to do                                                         |
|--------------------------------------|--------------------|---------------------------------|--------------------------------------------------------------------|
| Factory settings                     | default            | Home Screen                     | Press "Reset" button                                               |
| Device Type<br>(until ver. 1.6.9294) | Dual Chamber       | Home Screen                     | Select "Dual Chamber" radio<br>button                              |
| Device Type                          | Temporary/External | Home Screen                     | Select "Temporary/External"                                        |
| (from ver. 1.6.9294)                 |                    |                                 | from Device Type listbox                                           |
| AV Block                             | AV Block III       | Blocks menu                     | Select "AV Block III"                                              |
| Lead condition                       | Fracture           | Interface menu<br>PM parameters | Right Ventricle Impedance,<br>Tip Condition,<br>select "Fracture", |

press "Apply"

#### Result:

- Irregular sensing on the ventricular channel
- Some pacing activity on the ventricular channel
- No capture

#### Solution:

- Check the lead
- Check the location of the lead
- (Reset the fracture lead condition in the InterSim application)

## VVI - Failure to Capture

#### Goal:

To show a high pacing threshold

## Pacemaker settings:

| Parameter                  | Value             |               |
|----------------------------|-------------------|---------------|
| Mode                       | VVI               |               |
| Rate                       | 80 bpm            |               |
| Ventricular output setting | 4 mA (Medt. 5388) | 1.5 V (other) |
| All other parameters       | default           |               |

#### InterSim settings:

| Parameter                                              | Value                                                                                  | Where to find                   | What to do                                                                       |
|--------------------------------------------------------|----------------------------------------------------------------------------------------|---------------------------------|----------------------------------------------------------------------------------|
| Factory settings                                       | default                                                                                | Home Screen                     | Press "Reset" button                                                             |
| Device Type<br>(until ver. 1.6.9294)                   | Dual Chamber                                                                           | Home Screen                     | Select "Dual Chamber" radio<br>button                                            |
| Device Type                                            | Temporary/External                                                                     | Home Screen                     | Select "Temporary/External"                                                      |
| (from ver. 1.6.9294)                                   |                                                                                        |                                 | from Device Type listbox                                                         |
| AV Block                                               | AV Block III                                                                           | Blocks menu                     | Select "AV Block III"                                                            |
| Lead impedance                                         | Bipolar lead<br>impedance of 400Ω<br>(that is the sum of<br>tip and ring<br>impedance) | Interface menu<br>PM parameters | Impedance Right Ventricle,<br>Tip Impedance,<br>change to 250Ω,<br>press "Apply" |
| Threshold                                              | High threshold of<br>8 V                                                               | Interface menu<br>PM parameters | Change right ventricular<br>threshold to 8 V,<br>press "Apply"                   |
| Threshold<br>(from ver. 1.6.9294,<br>Medt. Pacemaker)) | High threshold of<br>20 mA                                                             | Interface menu<br>PM parameters | Change right ventricular<br>threshold to 20 mA,<br>press "Apply"                 |

#### Result:

- No capture in the ventricle
- A ventricular escape rhythm of 28 bpm can be seen

#### Causes:

- Insufficient output current
- Problems with pacemaker or bridging cable
- Problems with pacing wire: detached/dislodged, inflammation of myocardium, fibrin accumulation, wire fracture.

• Patient condition: hypoxia, myocardial ischemia/infarction, pH disturbances, electrolyte disturbances, some antiarrhythmics

#### Solution:

• Set the ventricular output of the temporary pacemaker to at least 16 mA

Hint:

• Lowering the impedance also lowers the voltage of the output pulse and is better suited to the measuring range of the InterSim device

## DDD - Loss of capture in the atria, but pacing appropriately in ventricles

#### Goal:

To show a high atrial pacing threshold

| Pacemaker settings:   |         |
|-----------------------|---------|
| Parameter             | Value   |
| Mode                  | DDD     |
| Rate                  | 80 bpm  |
| Atrial output setting | 8 mA    |
| All other parameters  | default |

#### InterSim settings:

| Parameter                                              | Value                             | Where to find                   | What to do                                              |
|--------------------------------------------------------|-----------------------------------|---------------------------------|---------------------------------------------------------|
| Factory settings                                       | default                           | Home Screen                     | Press "Reset" button                                    |
| Device Type<br>(until ver. 1.6.9294)                   | Dual Chamber                      | Home Screen                     | Select "Dual Chamber" radio<br>button                   |
| Device Type<br>(from ver. 1.6.9294)                    | Temporary/External                | Home Screen                     | Select "Temporary/External"<br>from Device Type listbox |
| Threshold                                              | High atrial<br>threshold of 8 V   | Interface menu<br>PM parameters | Change atrial threshold to 8 V, press "Apply"           |
| Threshold<br>(from ver. 1.6.9294,<br>Medt. Pacemaker)) | High atrial<br>threshold of 20 mA | Interface menu<br>PM parameters | Change atrial threshold to<br>20 mA,<br>press "Apply"   |

#### Result:

- No capture in the atrium
- The ventricle is paced with the base rate
- Some irregularities in the ventricle due to some intrinsic conductions

#### Solution:

• Set the atrial output of the temporary pacemaker to at least 16 mA

## DDD – Atrial pacing, but inappropriate ventricular capture

#### Goal:

To show a high ventricular pacing threshold

| Pacemaker settings:        |                   |             |
|----------------------------|-------------------|-------------|
| Parameter                  | Value             |             |
| Mode                       | DDD               |             |
| Rate                       | 80 bpm            |             |
| Ventricular output setting | 8 mA (Medt. 5388) | 4 V (other) |
| All other parameters       | default           |             |

#### InterSim settings:

| Parameter                                              | Value                                  | Where to find                   | What to do                                                       |
|--------------------------------------------------------|----------------------------------------|---------------------------------|------------------------------------------------------------------|
| Factory settings                                       | default                                | Home Screen                     | Press "Reset" button                                             |
| Device Type<br>(until ver. 1.6.9294)                   | Dual Chamber                           | Home Screen                     | Select "Dual Chamber" radio<br>button                            |
| Device Type<br>(from ver. 1.6.9294)                    | Temporary/External                     | Home Screen                     | Select "Temporary/External"<br>from Device Type listbox          |
| AV Block                                               | AV Block II<br>Mobitz II               | Blocks menu                     | Select "AV Block II Mobitz II"<br>"2 : 1"                        |
| Threshold                                              | High ventricular<br>threshold of 8 V   | Interface menu<br>PM parameters | Change right ventricular<br>threshold to 8 V,<br>press "Apply"   |
| Threshold<br>(from ver. 1.6.9294,<br>Medt. Pacemaker)) | High ventricular<br>threshold of 20 mA | Interface menu<br>PM parameters | Change right ventricular<br>threshold to 20 mA,<br>press "Apply" |

#### Result:

- No capture in the ventricle
- Only every second P wave is conducted
- This results in a slow ventricular rhythm

#### Solution:

• Set the ventricular output of the temporary pacemaker to at least 16 mA

## AAI - Failure to Sense (Atrium)

#### Goal:

To show a small intrinsic signal or a low sensitivity in the atrial channel

| Pacemaker settings:    |                   |             |
|------------------------|-------------------|-------------|
| Parameter              | Value             |             |
| Mode                   | AAI               |             |
| Rate                   | 80 bpm            |             |
| Atrial sensitivity     | 1.4 mV            |             |
| Atrial output settings | 4 mA (Medt. 5388) | 2 V (other) |
| All other parameters   | default           |             |

#### InterSim settings:

| Parameter                            | Value                                             | Where to find                   | What to do                                              |
|--------------------------------------|---------------------------------------------------|---------------------------------|---------------------------------------------------------|
| Factory settings                     | default                                           | Home Screen                     | Press "Reset" button                                    |
| Device Type<br>(until ver. 1.6.9294) | Dual Chamber                                      | Home Screen                     | Select "Dual Chamber" radio<br>button                   |
| Device Type<br>(from ver. 1.6.9294)  | Temporary/External                                | Home Screen                     | Select "Temporary/External"<br>from Device Type listbox |
| Sinus rate                           | Set a rate above the<br>pacemaker rate, 90<br>bpm | Home Screen                     | Parameters group,<br>change "Atr." to 90 bpm            |
| Atrial Amplitude                     | Small atrial intrinsic<br>signal                  | Interface menu<br>PM parameters | Amplitude Atrium,<br>change to 0.9mV,<br>press "Apply"  |

#### Result:

- No sensing in the atrium
- The pacemaker paces even though an intrinsic signal is present
- Risk of pacing stimulus being delivered during vulnerable period of repolarisation: AAI (risk of AF/Flutter) VVI (risk of VT/VF) DDD: as above + loss of AV synchrony

#### Causes:

- Sensitivity setting is too high (not sensitive enough)
- Asynchronous mode may have been selected (AOO, VOO, DOO)
- Problem with the pacemaker or bridging cable
- Problems with pacing wire: detached/dislodged, inflammation of myocardium, fibrin accumulation, wire fracture.
- Patient condition: hypoxia, myocardial ischemia/infarction, pH disturbances, electrolyte disturbances, some antiarrhythmics.

## Solution:

• Increase the sensitivity of the atrial channel of the pacemaker (reduce the absolute value) until the pacemaker senses the intrinsic signal again; a value of 0.5 mV should work

## VVI - Failure to Sense (Ventricle)

#### Goal:

To show a small intrinsic signal or a low sensitivity in the ventricular channel

| Pacemaker settings:     |         |
|-------------------------|---------|
| Parameter               | Value   |
| Mode                    | VVI     |
| Rate                    | 80 bpm  |
| Ventricular sensitivity | 5 mV    |
| All other parameters    | default |

#### InterSim settings:

| Parameter                            | Value                                             | Where to find                   | What to do                                                     |
|--------------------------------------|---------------------------------------------------|---------------------------------|----------------------------------------------------------------|
| Factory settings                     | default                                           | Home Screen                     | Press "Reset" button                                           |
| Device Type<br>(until ver. 1.6.9294) | Dual Chamber                                      | Home Screen                     | Select "Dual Chamber" radio<br>button                          |
| Device Type<br>(from ver. 1.6.9294)  | Temporary/External                                | Home Screen                     | Select "Temporary/External" from Device Type listbox           |
| Sinus rate                           | Set a rate above<br>the pacemaker<br>rate, 90 bpm | Home Screen                     | Parameters group,<br>change "Atr." to 90 bpm                   |
| Right ventricular<br>Amplitude       | Small ventricular<br>intrinsic signal             | Interface menu<br>PM parameters | Amplitude Right Ventricle,<br>change to 2 mV,<br>press "Apply" |

#### Result:

- No sensing in the ventricle
- The pacemaker paces even though an intrinsic signal is present

#### Causes:

- Sensitivity setting is too high (not sensitive enough)
- Asynchronous mode may have been selected (AOO, VOO, DOO)
- Problem with the pacemaker or bridging cable
- Problems with pacing wire: detached/dislodged, inflammation of myocardium, fibrin accumulation, wire fracture.
- Patient condition: hypoxia, myocardial ischemia/infarction, pH disturbances, electrolyte disturbances, some antiarrhythmics.

#### Solution:

• Increase the sensitivity of the ventricular channel of the pacemaker (reduce the absolute value) until the pacemaker senses the intrinsic signal again; a value of 3 - 4 mV should work

## DDD – Undersensing in Atrium

#### Goal:

#### To show an atrial undersensing in combination with pacemaker timing

#### Pacemaker settings:

| Parameter            | Value   |
|----------------------|---------|
| Mode                 | DDD     |
| Rate                 | 70 bpm  |
| Atrial sensitivity   | 1.0 mV  |
| AV interval          | 190 ms  |
| All other parameters | default |

#### InterSim settings:

| Parameter                            | Value                         | Where to find  | What to do                            |
|--------------------------------------|-------------------------------|----------------|---------------------------------------|
| Factory settings                     | default                       | Home Screen    | Press "Reset" button                  |
| Device Type<br>(until ver. 1.6.9294) | Dual Chamber                  | Home Screen    | Select "Dual Chamber" radio<br>button |
| Device Type                          | Temporary/External            | Home Screen    | Select "Temporary/External"           |
| (from ver. 1.6.9294)                 |                               |                | from Device Type listbox              |
| Sinus rate                           | Set a rate above              | Home Screen    | Parameters group,                     |
|                                      | the pacemaker<br>rate, 95 bpm |                | change "Atr." to 95 bpm               |
| Atrial Amplitude                     | Small ventricular             | Interface menu | Amplitude Atrium,                     |
|                                      | intrinsic signal              | PM parameters  | change to 0.3 mV,<br>press "Apply"    |

#### Description:

- The pacemaker doesn't sense the atrial P wave
- The pacing rate is set to 70 bpm, which corresponds to a VV interval of 857 ms.
- With the set AV delay of 190 ms, this results in a VA time of 667 ms, which corresponds to a rate of 90 bpm.

#### Result:

• Within the VA time of 667 ms, the pacemaker senses a new intrinsic QRS complex, which inhibits both atrial and ventricular pace pulses.

#### Variation:

• Reduce the intrinsic sinus rate to 90 bmp. This leads to a "race" between the intrinsic QRS complex and the ventricular pace pulses. Atrial and ventricular pace pulses are delivered at irregular intervals.

#### Solution:

• Increase the sensitivity of the atrial channel of the pacemaker (reduce the absolute value) until the pacemaker senses the intrinsic signal again.

## DDD – Undersensing in Ventricle

#### Goal:

To show a ventricular undersensing

| Pacemaker settings:     |         |
|-------------------------|---------|
| Parameter               | Value   |
| Mode                    | DDD     |
| Rate                    | 70 bpm  |
| Ventricular sensitivity | 4.0 mV  |
| All other parameters    | default |

#### InterSim settings:

| Parameter                            | Value                                    | Where to find                   | What to do                                                     |
|--------------------------------------|------------------------------------------|---------------------------------|----------------------------------------------------------------|
| Factory settings                     | default                                  | Home Screen                     | Press "Reset" button                                           |
| Device Type<br>(until ver. 1.6.9294) | Dual Chamber                             | Home Screen                     | Select "Dual Chamber" radio<br>button                          |
| Device Type                          | Temporary/External                       | Home Screen                     | Select "Temporary/External"                                    |
| (from ver. 1.6.9294)                 |                                          |                                 | from Device Type listbox                                       |
| Rhythm                               | Set a slow<br>ventricular<br>tachycardia | Rhythms Menu<br>RV Tachy        | Select "Slow 130 bpm"                                          |
| AV block                             | AV block III                             | Blocks menu                     | Select "AV Block III"                                          |
| Right ventricular<br>Amplitude       | Small ventricular<br>intrinsic signal    | Interface menu<br>PM parameters | Amplitude Right Ventricle,<br>change to 2 mV,<br>press "Apply" |

#### Result:

- The atria are paced with the base rate
- The ventricle runs with an accelerated idioventricular rhythm
- There is no synchrony between atrium and ventricle
- The pacemaker does not recognize the ventricular events and therefore paces inappropriately
- Some paces hit the vulnerable phase (blue color in the running heart)

#### Solution:

• Increase the sensitivity of the ventricular channel of the pacemaker (reduce the absolute value) until the pacemaker senses the intrinsic signal again.

## DDD – Undersensing in both Atrium and Ventricle

#### Goal:

To show an atrial and ventricular undersensing

| Pacemaker settings:     |         |
|-------------------------|---------|
| Parameter               | Value   |
| Mode                    | DDD     |
| Rate                    | 70 bpm  |
| Atrial sensitivity      | 1.0 mV  |
| Ventricular sensitivity | 2.0 mV  |
| All other parameters    | default |

#### InterSim settings:

| Parameter                                         | Value                                                | Where to find                   | What to do                                                                                                    |
|---------------------------------------------------|------------------------------------------------------|---------------------------------|----------------------------------------------------------------------------------------------------|
| Factory settings                                  | default                                              | Home Screen                     | Press "Reset" button                                                                                          |
| Device Type<br>(until ver. 1.6.9294)              | Dual Chamber                                         | Home Screen                     | Select "Dual Chamber" radio<br>button                                                                         |
| Device Type                                       | Temporary/External                                   | Home Screen                     | Select "Temporary/External"                                                                                   |
| (from ver. 1.6.9294)                              |                                                      |                                 | from Device Type listbox                                                                                      |
| Sinus rate                                        | Set a rate above the                                 | Home Screen                     | Parameters group,                                                                                             |
|                                                   | pacemaker rate,<br>90 bpm                            |                                 | change "Atr." to 90 bpm                                                                                       |
| Atrial Amplitude                                  | Small ventricular<br>intrinsic atrial signal         | Interface menu<br>PM parameters | Amplitude Atrium,<br>change to 0.3 mV,<br>press "Apply"                                                       |
| Ventricular Amplitude                             | Small ventricular<br>intrinsic ventricular<br>signal | Interface menu<br>PM parameters | Amplitude Right Ventricle,<br>change to 1.0 mV,<br>press "Apply"                                              |
| Normalize the<br>amplitudes on the<br>home screen |                                                      | Home Screen<br>below the ECG    | Press "Normalize" button<br>(you may have to wait a few<br>seconds as the algorithm looks<br>back 10 seconds) |

#### Result:

• The pacemaker does not sense the intrinsic signals. This leads to unnecessary asynchronous pacing in addition to intrinsic activity.

#### Solution:

• Increase the sensitivity of both the atrial and ventricular channel of the pacemaker (reduce the absolute value) until the pacemaker senses the intrinsic signals again.

## AAI - Oversensing in the Atrial Channel

#### Goal:

To show an oversensing in the atrial channel

| Pacemaker settings:  |         |
|----------------------|---------|
| Parameter            | Value   |
| Mode                 | AAI     |
| Rate                 | 80 bpm  |
| All other parameters | default |

#### InterSim settings:

| Parameter                            | Value                                 | Where to find                       | What to do                                             |
|--------------------------------------|---------------------------------------|-------------------------------------|--------------------------------------------------------|
| Factory settings                     | default                               | Home Screen                         | Press "Reset" button                                   |
| Device Type<br>(until ver. 1.6.9294) | Dual Chamber                          | Home Screen                         | Select "Dual Chamber" radio<br>button                  |
| Device Type                          | Temporary/External                    | Home Screen                         | Select "Temporary/External"                            |
| (from ver. 1.6.9294)                 |                                       |                                     | from Device Type listbox                               |
| Sinus rate                           | Set a bradycardic rate of 45 bpm      | Home Screen                         | Parameters group,                                      |
|                                      |                                       |                                     | change "Atr." to 45 bpm                                |
| AV Block                             | AV Block I                            | Blocks menu                         | Select "AV Block I"                                    |
| Far-Field R Wave                     | Set a late and small far-field R wave | Parameters menu<br>Far-Field R Wave | Select "Small"<br>Set "Intrinsic" interval to<br>100ms |

#### Result:

- Oversensing in the atrium
- The pacemaker only paces at 53 bpm, although the intervention frequency of the pacemaker is 80 bpm

#### Solution:

• Decrease the sensitivity of the atrial channel of the pacemaker (increase the absolute value) until the pacemaker doesn't sense the noise; a value of 1.5 mV should work

## DDD - Oversensing in the Atrial Channel

#### Goal:

To show an oversensing in the atrial channel

| Pacemaker settings:  |         |
|----------------------|---------|
| Parameter            | Value   |
| Mode                 | DDD     |
| Rate                 | 80 bpm  |
| All other parameters | default |

#### InterSim settings:

| Parameter                            | Value                      | Where to find   | What to do                                              |
|--------------------------------------|----------------------------|-----------------|---------------------------------------------------------|
| Factory settings                     | default                    | Home Screen     | Press "Reset" button                                    |
| Device Type<br>(until ver. 1.6.9294) | Dual Chamber               | Home Screen     | Select "Dual Chamber" radio<br>button                   |
| Device Type<br>(from ver. 1.6.9294)  | Temporary/External         | Home Screen     | Select "Temporary/External"<br>from Device Type listbox |
| Rhythm                               | Set a Sinus<br>Bradycardia | Rhythm Menu     | Select "Sinus Brady"                                    |
| EMI                                  | Artifacts on Atrial        | Parameters menu | Atrial EMI                                              |
|                                      | Channel                    | PM Parameter    | Select "Artifacts"<br>Press "Apply"                     |

#### Result:

- Oversensing in the atrium
- The pacemaker alternates between intervention rate and irregular pacing

## Solution:

- Check the atrial connection
- Consider using a VVI mode

## DDD - Oversensing in the Ventricular Channel I

#### Goal:

To show an unwanted inhibition of the pacemaker

| Pacemaker settings:             |                   |             |
|---------------------------------|-------------------|-------------|
| Parameter                       | Value             |             |
| Mode                            | DDD               |             |
| Rate                            | 80 bpm            |             |
| Ventricular sensitivity setting | 2 mV              |             |
| Ventricular output setting      | 4 mA (Medt. 5388) | 2 V (other) |
| All other parameters            | default           |             |

#### InterSim settings:

| Parameter                            | Value                           | Where to find                   | What to do                                                               |
|--------------------------------------|---------------------------------|---------------------------------|--------------------------------------------------------------------------|
| Factory settings                     | default                         | Home Screen                     | Press "Reset" button                                                     |
| Device Type<br>(until ver. 1.6.9294) | Dual Chamber                    | Home Screen                     | Select "Dual Chamber" radio<br>button                                    |
| Device Type                          | Temporary/External              | Home Screen                     | Select "Temporary/External"                                              |
| (from ver. 1.6.9294)                 |                                 |                                 | from Device Type listbox                                                 |
| EMI                                  | Noise on<br>ventricular channel | Interface menu<br>PM parameters | Select the "Noise" radio<br>button in the "EMI Right<br>Ventricle" group |

Press "Apply"

#### Result:

- Oversensing in the ventricle
- No/irregular pacing in both channels
- Stimulus is inappropriately withheld

#### Cause:

- Pacemaker sensitivity setting is too sensitive (ie: too low)
- Environment has high levels of electromagnetic interferences eg: diathermy
- Muscle potentials other than cardiac are being sensed eg: shivering, seizures
- Problems with the bridging cables
- Problems with the pacing wire: detached/dislodged, inflammation of myocardium, fibrin accumulation, wire fracture

#### Solution:

• Decrease the sensitivity of the ventricular channel of the pacemaker (increase the absolute value) until the pacemaker doesn't sense the noise; a value of 5 mV should work

#### Hint:

• In a later application release, the "Noise" will be replaced by "Myopotential". The signal forms of noise and myopotential are different, but the effects on the pacemaker are comparable.

## DDD - Oversensing in the Ventricular Channel II

#### Goal:

To show an oversensing in the ventricular channel

| Pacemaker settings:  |         |
|----------------------|---------|
| Parameter            | Value   |
| Mode                 | DDD     |
| Rate                 | 80 bpm  |
| All other parameters | default |

#### InterSim settings:

| Parameter                            | Value                                                        | Where to find                                    | What to do                                              |
|--------------------------------------|--------------------------------------------------------------|--------------------------------------------------|---------------------------------------------------------|
| Factory settings                     | default                                                      | Home Screen                                      | Press "Reset" button                                    |
| Device Type<br>(until ver. 1.6.9294) | Dual Chamber                                                 | Home Screen                                      | Select "Dual Chamber" radio<br>button                   |
| Device Type<br>(from ver. 1.6.9294)  | Temporary/External                                           | Home Screen                                      | Select "Temporary/External"<br>from Device Type listbox |
| AV block                             | Set a 2.1 block                                              | Blocks menu                                      | Select "AV Block II Mobitz II",<br>"2:1"                |
| PR interval                          | Set PR interval (AV<br>interval) for<br>intrinsic conduction | Home Screen                                      | Parameters group<br>Set "PR" to 130 ms                  |
| T Wave Amplitude                     | Large T wave                                                 | Parameters menu<br>T Wave Amplitude<br>menu item | Select "Extralarge"                                     |

#### Result:

- Oversensing in the ventricle
- Every second pace comes with the escape rate of the pacemaker

#### Solution:

• Decrease the sensitivity of the ventricular channel of the pacemaker (increase the absolute value) until the pacemaker doesn't sense the noise; a value of 4 mV should work

## DDD - High Atrial Output with Oversensing in Ventricle (Cross Talk)

#### Goal:

To show an atrial oversensing with a ventricular safety pacing

| Pacemaker settings:   |                    |              |
|-----------------------|--------------------|--------------|
| Parameter             | Value              |              |
| Mode                  | DDD                |              |
| Rate                  | 80 bpm             |              |
| AV interval           | 170 ms             |              |
| Atrial Output Setting | 20 mA (Medt. 5388) | 10 V (other) |
| All other parameters  | default            |              |

#### InterSim settings:

| Parameter                            | Value                                             | Where to find                                  | What to do                                                                                    |
|--------------------------------------|---------------------------------------------------|------------------------------------------------|-----------------------------------------------------------------------------------------------|
| Factory settings                     | default                                           | Home Screen                                    | Press "Reset" button                                                                          |
| Device Type<br>(until ver. 1.6.9294) | Dual Chamber                                      | Home Screen                                    | Select "Dual Chamber" radio<br>button                                                         |
| Device Type<br>(from ver. 1.6.9294)  | Temporary/External                                | Home Screen                                    | Select "Temporary/External"<br>from Device Type listbox                                       |
| A-Pace Crosstalk                     | Set latency and<br>width of a crosstalk<br>signal | Parameters menu<br>Miscellaneous<br>menu entry | Select A-Pace Crosstalk checkbox<br>Set Latency to a value between 0<br>and 50 ms, e.g. 50 ms |
|                                      |                                                   | A-Pace Crosstalk<br>settings                   |                                                                                               |

#### Result:

• The pacemaker shortens the AV interval to around 100 ms for safety pacing

#### Solution:

- Decrease the atrial output to also decrease the crosstalk signal
- (With InterSim, you have to turn off the A-Pace Crosstalk)

#### Macro:

You can use a macro to automatically turns A-Pace Crosstalk on or off. The macro switches the A-Pace Crosstalk on when the atrial pacing output exceeds 11 to 12 mA and off again at 10 mA and below. Copy the lines below into the macro window.

```
begin
  Reset;
  Set_APaceCrosstalkLatency(50);
  Wait(1);
  while True do begin
    AtrialPaceEvent.Clear;
    while not AtrialPaceEvent.Active do
        Wait(5);
```

```
if AtrialPaceEvent.Voltage > 4.5 then
    Set_APaceCrosstalk(True)
else
    Set_APaceCrosstalk(False);
    Wait(1);
end;
end.
```

## DDD - Pacemaker Mediated Tachycardia I

Goal:

To show a pacemaker mediated tachycardia

#### Pacemaker settings:

| Parameter            | Value   |
|----------------------|---------|
| Mode                 | DDD     |
| Rate                 | 80 bpm  |
| All other parameters | default |

#### InterSim settings:

| Parameter                                                     | Value                                               | Where to find                   | What to do                                                                                             |
|---------------------------------------------------------------|-----------------------------------------------------|---------------------------------|----------------------------------------------------------------------------------------------------|
| Factory settings                                              | default                                             | Home Screen                     | Press "Reset" button                                                                                   |
| Device Type<br>(until ver. 1.6.9294)                          | Dual Chamber                                        | Home Screen                     | Select "Dual Chamber" radio<br>button                                                                  |
| Device Type<br>(from ver. 1.6.9294)                           | Temporary/External                                  | Home Screen                     | Select "Temporary/External"<br>from Device Type listbox                                                |
| RP Interval<br>Premature<br>Contractions<br>Coupling Interval | Set high intervals<br>to enable a<br>pacemaker race | Parameters menu<br>Intervals    | Set "RP" interval to 300 ms<br>Set "Premature Contractions<br>Coupling Interval" to 400 ms<br>Press Ok |
| Retrograde<br>Conduction                                      | Enable retrograde conduction                        | Blocks menu                     | Check "Retrograde<br>Conduction"                                                                       |
| Start PMT with                                                |                                                     | Home Screen                     | Press left "rPVC" button twice                                                                         |
| right premature<br>ventricular<br>contractions                |                                                     | Premature<br>Contractions Group |                                                                                                    |

## Result:

• A pacemaker mediated tachycardia with the upper rate of the pacemaker can be seen

#### Solution:

• Switch the pacemaker mode to DVI

## DDD - Pacemaker Mediated Tachycardia II due to Atrial Oversensing

#### Goal:

To show a pacemaker mediated tachycardia

| Pacemaker settings:  |         |
|----------------------|---------|
| Parameter            | Value   |
| Mode                 | DDD     |
| Rate                 | 80 bpm  |
| PVARP                | 150 ms  |
| All other parameters | default |

#### InterSim settings:

| Parameter                            | Value                                 | Where to find                       | What to do                                       |
|--------------------------------------|---------------------------------------|-------------------------------------|--------------------------------------------------|
| Factory settings                     | default                               | Home Screen                         | Press "Reset" button                             |
| Device Type<br>(until ver. 1.6.9294) | Dual Chamber                          | Home Screen                         | Select "Dual Chamber" radio<br>button            |
| Device Type                          | Temporary/External                    | Home Screen                         | Select "Temporary/External"                      |
| (from ver. 1.6.9294)                 |                                       |                                     | from Device Type listbox                         |
| Sinus rate                           | Set a bradycardic sinus rate          | Home Screen                         | Parameters group,                                |
|                                      |                                       |                                     | change "Atr." to 50 bpm                          |
| AV block                             | AV block III                          | Blocks menu                         | Select "AV Block III"                            |
| Far-Field R Wave                     | Set a late and small far-field R wave | Parameters menu<br>Far-Field R Wave | Select "Small"<br>Set "Paced" interval to 200 ms |

#### Result:

- Oversensing in the atrium
- A pacemaker mediated tachycardia with the upper rate of the pacemaker can be seen

#### Solution:

- Decrease the sensitivity of the atrial channel of the pacemaker (increase the absolute value) until the pacemaker doesn't sense the Far-Field signal; a value of 1.0 mV should work or
- Increase the PVARP to the default value of 300 ms

## DDD – Long AVI interval on settings

#### Goal:

To show a long AV interval

## Pacemaker settings:

| Parameter            | Value                                 |
|----------------------|---------------------------------------|
| Mode                 | DDD (the use of AAI is also possible) |
| Rate                 | 80 bpm                                |
| AV interval          | 270 ms                                |
| All other parameters | default                               |

#### InterSim settings:

| Parameter                            | Value              | Where to find | What to do                            |
|--------------------------------------|--------------------|---------------|---------------------------------------|
| Factory settings                     | default            | Home Screen   | Press "Reset" button                  |
| Device Type<br>(until ver. 1.6.9294) | Dual Chamber       | Home Screen   | Select "Dual Chamber" radio<br>button |
| Device Type                          | Temporary/External | Home Screen   | Select "Temporary/External"           |
| (from ver. 1.6.9294)                 |                    |               | from Device Type listbox              |
| AV block                             | AV Block I         | Blocks menu   | Select "AV Block I"                   |

## Result:

- The pacemaker paces with the base rate
- Patient shows a long AV interval

## Solution:

• Reduce the AV interval to 150 ms

## DDD – Pacemaker upper rate behavior - Wenckebach block

#### Goal:

To show the Wenckebach behavior of the pacemaker

| Pacemaker settings:  |         |
|----------------------|---------|
| Parameter            | Value   |
| Mode                 | DDD     |
| Rate                 | 70 bpm  |
| A-V interval         | 170 ms  |
| Upper Tracking Rate  | 110 bpm |
| PVARP                | 300 ms  |
| All other parameters | default |

#### InterSim settings:

| Parameter                            | Value                                                   | Where to find | What to do                                              |
|--------------------------------------|---------------------------------------------------------|---------------|---------------------------------------------------------|
| Factory settings                     | default                                                 | Home Screen   | Press "Reset" button                                    |
| Device Type<br>(until ver. 1.6.9294) | Dual Chamber                                            | Home Screen   | Select "Dual Chamber" radio<br>button                   |
| Device Type                          | Temporary/External                                      | Home Screen   | Select "Temporary/External"<br>from Device Type listbox |
| (from ver. 1.6.9294)                 |                                                         |               |                                                         |
| Sinus rate                           | Set a rate above<br>the upper tracking<br>rate, 120 bpm | Home Screen   | Parameters group,                                       |
|                                      |                                                         |               | change "Atr." to 120 bpm                                |
| AV Block                             | AV Block III                                            | Blocks menu   | Select "AV Block III"                                   |

## Result:

- The pacemaker shows a Wenckebach behavior (5:4)
- The ventricle is paced with the upper tracking rate until an atrial intrinsic P wave falls into the PVARP

#### Solution:

• No solution, expected behavior

## DDD – Pacemaker upper rate behavior – 2 : 1 block

#### Goal:

To show the Wenckebach behavior of the pacemaker

| Pacemaker settings:  |         |
|----------------------|---------|
| Parameter            | Value   |
| Mode                 | DDD     |
| Rate                 | 70 bpm  |
| A-V interval         | 170 ms  |
| Upper Tracking Rate  | 110 bpm |
| PVARP                | 300 ms  |
| All other parameters | default |

#### InterSim settings:

| Parameter                            | Value                                                   | Where to find | What to do                            |
|--------------------------------------|---------------------------------------------------------|---------------|---------------------------------------|
| Factory settings                     | default                                                 | Home Screen   | Press "Reset" button                  |
| Device Type<br>(until ver. 1.6.9294) | Dual Chamber                                            | Home Screen   | Select "Dual Chamber" radio<br>button |
| Device Type                          | Temporary/External                                      | Home Screen   | Select "Temporary/External"           |
| (from ver. 1.6.9294)                 |                                                         |               | from Device Type listbox              |
| Sinus rate                           | Set a rate above<br>the upper tracking<br>rate, 145 bpm | Home Screen   | Parameters group,                     |
|                                      |                                                         |               | change "Atr." to 145 bpm              |
| AV Block                             | AV Block III                                            | Blocks menu   | Select "AV Block III"                 |

#### Result:

- The pacemaker shows a 2:1 block
- The ventricle is paced with the half intrinsic rate

#### Solution:

• Adjust A-V interval, PVARP, and/or Upper Tracking Rate

Temporary Pacemaker Troubleshooting

Ingenieurbüro Lang Dipl.-Ing. Lutz Lang Hintere Dorfstr. 10 09661 Rossau Germany Phone: +49 3727 649947 Mail: Lutz.Lang@Lang-IB.de Created: Wednesday, February 4, 2025 Changed: Friday, June 13, 2025